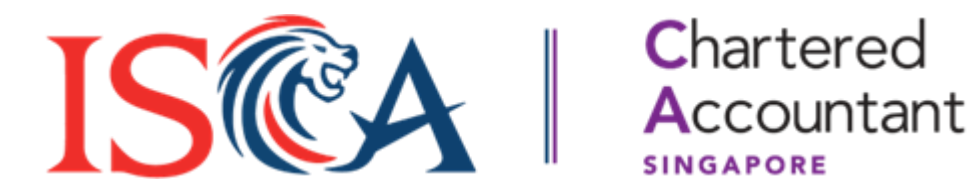

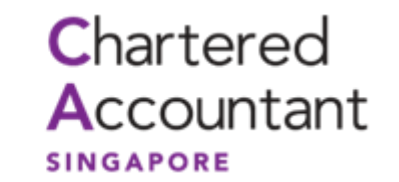

# **SCAQ Portal User Guide: Module Exemption, Module Enrolment & Deferment**

Updated as of January 2025

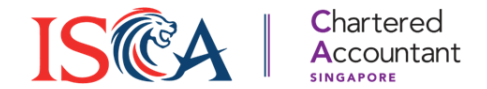

### **Table of Contents**

- 1. Module Exemption
- 2. Module Enrolment
- 3. Submit Exam Deferment

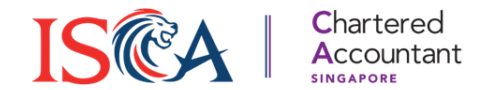

# **Module Exemption**

# Apply for Module Exemption(s)

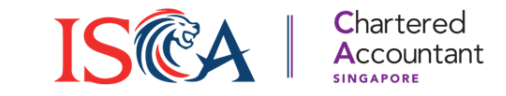

- 1. If you are eligible for module exemption(s), you may apply through the following steps.
- 2. Click on "Modules" at the top bar in the Portal, followed by "Exemption".
- 3. Select your "Academic Qualification" from the drop-down list.

| INSTITUTE OF<br>SINGAPORE<br>CHARTERED<br>ACCOUNTANTS Chartered<br>Accountant<br>SINGAPORE | Dashboard Modules RPEC         |
|--------------------------------------------------------------------------------------------|--------------------------------|
|                                                                                            |                                |
|                                                                                            | Enrolment Exemption            |
|                                                                                            | Module                         |
|                                                                                            | *Academic Qualification Select |

### **Select Module Exemption(s)**

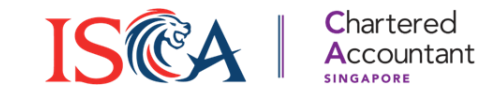

- 1. Please read the instructions carefully and ensure that your uploaded document adheres to the instructions specified.
- 2. Click "Add Module" to select the module to be exempted.
- 3. Under the selected module, select the exemption criteria that applies to you and select the subject result you have achieved for the relevant module from the drop-down list (Pass/Exempted).
- 4. Click "Save & Next" to proceed to Exemption Fee payment.

|                                                                                                    | Module Exemption(s)                                                    |             |
|----------------------------------------------------------------------------------------------------|------------------------------------------------------------------------|-------------|
| Exemption Documents                                                                                                    | * Select SCAQ Module PP - Taxation (TX)                                |             |
| <ul> <li>Please ensure that your transcript includes your full name and the name of your university or professional body.</li> <li>Please ensure that the module for which you are seeking exemption should be listed on your transcript.</li> </ul> | ACC4611 / ACC4711 Advanced Taxation (In AY2016/17)                     |             |
| *File Type *Upload Document                                                                                                    | Select Result ACC3605 / ACC3703 Taxation (In AY2016/17)                | <b>v</b>    |
|                                                                                                    | Select Result OR                                                       | •           |
| Module Exemption(s)                                                                                                    | ACC4611 / ACC4711 Advanced Taxation (From AY2017/18)     Select Result | T           |
| + Add Module                                                                                                    |                                                                        |             |
|                                                                                                    | Save                                                                   | Save & Next |

### **Make Payment**

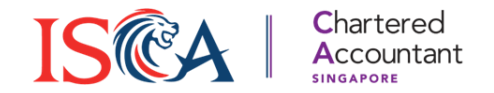

1. Under "Fee" section, you will see the price breakdown. Please click "Save & Next", indicate your agreement and click "Pay".

| rees                                                                                                    |                  |                   |
|----------------------------------------------------------------------------------------------------|------------------|-------------------|
| Price Breakdown                                                                                                    |                  |                   |
| Description                                                                                                    | Price            |                   |
| Module Exemption Fee - PP - Taxation (TX)                                                                                                    | SGD 500.00       |                   |
| Subtotal (Without GST)                                                                                                    | SGD 500.00       |                   |
| GST                                                                                                    | SGD 45.00        |                   |
| Total                                                                                                    | SGD 545.00       |                   |
| Amount Due                                                                                                    | SGD 545          |                   |
|                                                                                                    | Back Save & Next |                   |
| Ayment Payment Agreement Please confirm all information is accurate, there will be NO REFUNDS after payment is made usulfication(s) by ISCA. I agree and acknowledge to the above statement(s) wrount Due to be the statement of the statement of th | Back Save & Next | erification of th |

2. **Note :** If you are under APP or PPP and are eligible for the module exemption fee waiver, the "Amount Due" under the "Fee" section will reflect as SGD 0.

### Pay with Credit Card or Debit Card

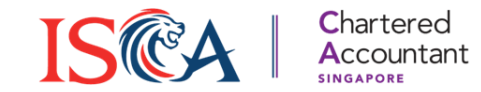

- 1. You can pay by either your credit or debit card.
- 2. Upon making payment successfully, you will be redirected to the Dashboard.

| G Pay                                                                                |                                                                                                    |
|--------------------------------------------------------------------------------------|----------------------------------------------------------------------------------------------------|
| Or pay another way                                                                   |                                                                                                    |
| Payment method<br>Card Card I234 1234 1234 1234 VISA MM/YY CVC CVC Name on card Name | Image: Construction of the part of the part of |
| Billing address                                                                      |                                                                                                    |
| Singapore                                                                            |                                                                                                    |
| Email                                                                                |                                                                                                    |
| Pay SGD 545.00 →                                                                     | 7                                                                                                    |

### **Check Exemption Status**

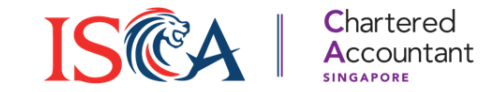

 Upon successful payment, the Exemption Status will be reflected as "Pending Approval" which you may check via Dashboard.

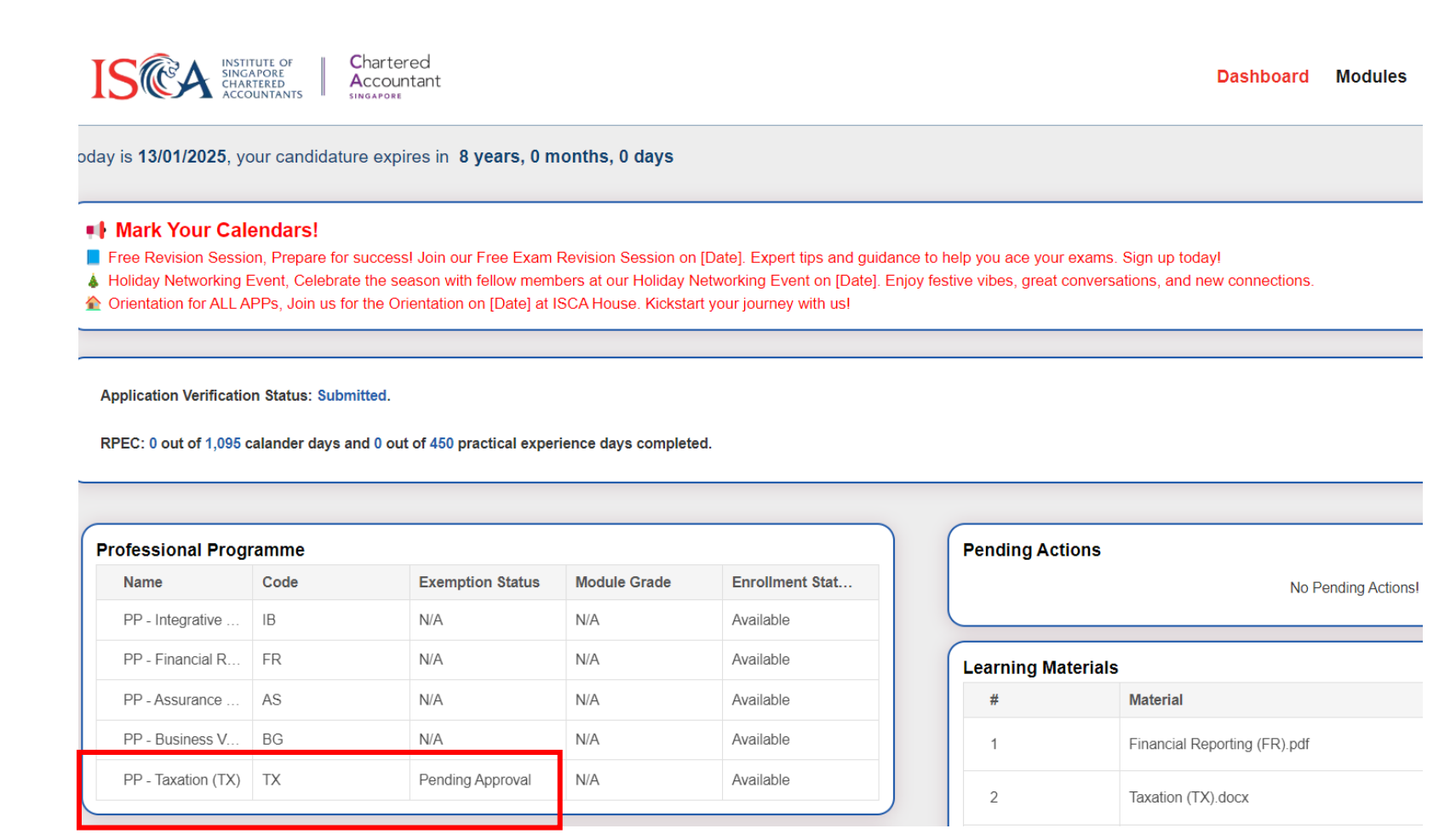

### **Exemption Approved/Rejected**

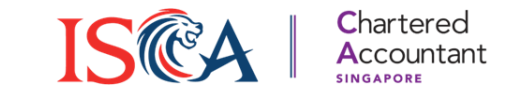

- 1. Once your exemption request has been approved, you will be notified of the approval via email. Or you may check the Exemption Status in Dashboard.
- 2. Note: Please submit exemption request only if you meet the exemption criteria indicated in the exemption guideline and have your transcript or relevant supporting documents available as proof. We will reject your exemption request due to lack of documents or if they do not fulfill the criteria.

| Name                   | Code           | Exemption Status | Module Grade | Enrollment Stat |  |  |  |
|------------------------|----------------|------------------|--------------|-----------------|--|--|--|
| PP - Assurance         | AS             | N/A              | N/A          | Available       |  |  |  |
| PP - Business V        | BG             | N/A              | N/A          | Enrolled        |  |  |  |
| PP - Taxation (TX)     | ТХ             | Approved         | N/A          | Exempted        |  |  |  |
| PP - Integrative       | IB             | N/A              | N/A          | Available       |  |  |  |
| PP - Financial R       | FR             | N/A              | N/A          | Enrolled        |  |  |  |
| hics & Professionalism |                |                  |              |                 |  |  |  |
| ics & Professio        | nalism         | Exemption Status | Module Grade | Enrollment Stat |  |  |  |
| nics & Professio       | nalism<br>Code | Exemption Status | Module Grade | Enrollment Stat |  |  |  |

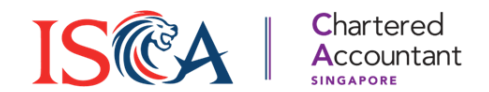

### **Module Enrolment**

### **Module Enrolment**

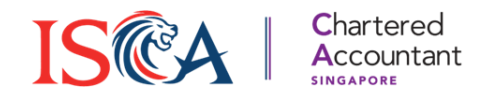

- 1. To enroll for a module, click "Modules", and ensure that you are on the "Enrolment" page.
- Select the module and exam session you wish to enroll in from the drop-down list. Click on "Add Modules" if you wish to enroll in more than 1 module. Click "Next" to proceed to module fee payment.

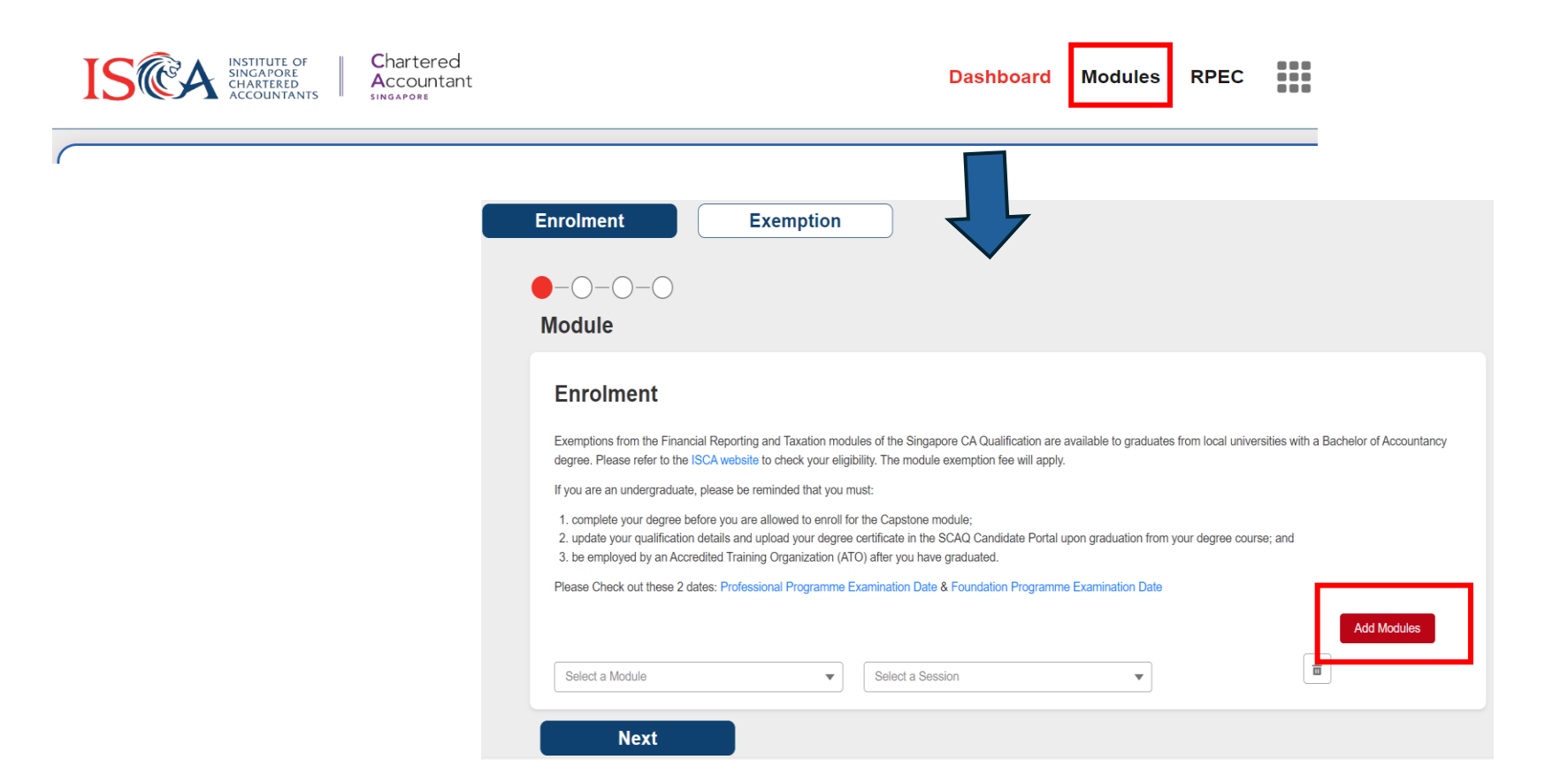

### **Make Payment**

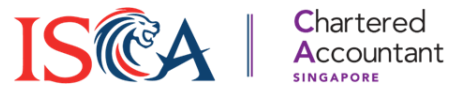

1. Under "Fee" section, you will see the price breakdown. Please click "Save & Next", indicate your agreement and click "Pay".

| Fee                                                                                                    |                                                                                                    |
|----------------------------------------------------------------------------------------------------|----------------------------------------------------------------------------------------------------|
| Price Breakdown                                                                                                    |                                                                                                    |
| Description                                                                                                    | Price(GST inclusive)                                                                                                    |
| Module Fee - FP - Principles of Financial Reporting (PFF)                                                                                                  | SGD 375.00                                                                                                    |
| Module Fee - FP - Accounting for Decision Making (ADF)                                                                                                    | SGD 375.00                                                                                                    |
| Subtotal (Without GST)                                                                                                    | SGD 750.00                                                                                                    |
| GST                                                                                                    | SGD 67.50                                                                                                    |
| Total                                                                                                    | SGD 817.50                                                                                                    |
| Amount Due                                                                                                    | SGD 817.50                                                                                                    |
| Back Next Payment Payment Please confirm all information is accurate, there qualification(s) by ISCA. I agree and acknowledge t Amount Due SGD 817.50 Back | will be NO REFUNDS after payment is made. Enrolment and exemption assessment are subjected to verification of the to the above statement(s) |

2. **Note :** If you are under APP or PPP and are eligible for the module enrolment fee waiver, the "Amount Due" under the Fee section will reflect as SGD 0.

### Pay with Credit or Debit card

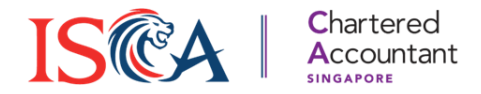

- 1. You can pay by either your credit card or debit card.
- 2. Upon making payment successfully, you will be redirected to the Dashboard.

| G Pay Or pay another way                                       |                                                                                                   |
|----------------------------------------------------------------|---------------------------------------------------------------------------------------------------|
| Payment method<br>Card<br>Card                                 |                                                                                                   |
| 1234 1234 1234     VISA       MM/YY     CVC       Name on card | Successful<br>Transaction is successful, you will be redirected to the Dashboard within a minute. |
| Billing address<br>Singapore                                   | Go To Dashboard                                                                                   |
| Email                                                          |                                                                                                   |
| Pay SGD 817.50 →                                               |                                                                                                   |

### **Check Enrolment Status**

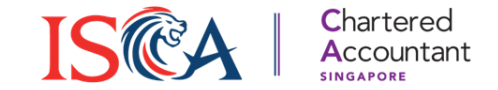

- 1. Upon successful payment, you will be notified of the confirmation of enrolment via email.
- 2. You may also check your Enrolment Status via Dashboard.

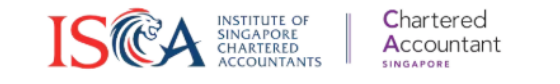

Dashboard Modules RPE(

#### Mark Your Calendars!

- Free Revision Session, Prepare for success! Join our Free Exam Revision Session on [Date]. Expert tips and guidance to help you ace your exams. Sign up today!
- A Holiday Networking Event, Celebrate the season with fellow members at our Holiday Networking Event on [Date]. Enjoy festive vibes, great conversations, and new connections.
- Trientation for ALL APPs, Join us for the Orientation on [Date] at ISCA House. Kickstart your journey with us!

Application Verification Status: Submitted.

RPEC: 0 out of 1,095 calander days and 0 out of 450 practical experience days completed.

| Foundation Program  | nme  |                  |              |                   | Pending Actions    |                     |
|---------------------|------|------------------|--------------|-------------------|--------------------|---------------------|
| Name                | Code | Exemption Status | Module Grade | Enrollment Status |                    | No Pending Actions! |
| FP - Accounting for | ADF  | N/A              | N/A          | Enrolled          | Learning Materials |                     |

### **Check Exam Results**

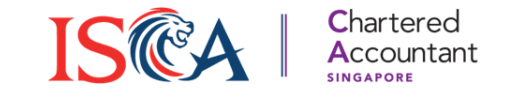

- 1. After the exam session, you will be notified via email once the exam results have been released. Please read the email for important notes.
- 2. To check your result, go to Dashboard. Your result will be reflected under "Module Grade".

| Name               | Code | Exemption Status | Module Grade       | Enrollment Stat |
|--------------------|------|------------------|--------------------|-----------------|
| PP - Assurance     | AS   | N/A              | N/A                | Available       |
| PP - Business V    | BG   | N/A              | To be attempted    | Available       |
| PP - Taxation (TX) | ТХ   | Approved         | N/A                | Exempted        |
| PP - Integrative   | IB   | N/A              | N/A                | Available       |
| PP - Financial R   | FR   | N/A              | Pass (Distinction) | Completed       |

# **Apply for Re-sit**

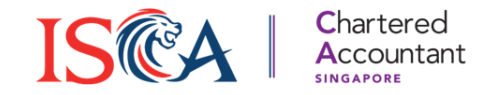

- 1. Should you receive a 'To be attempted' grade, you may re-sit for the module.
- 2. Simply re-enroll in the module and make payment for the re-sit fee.

| Name               | Code | Exemption Status | Module Grade       | Enrollment Stat |
|--------------------|------|------------------|--------------------|-----------------|
| PP - Assurance     | AS   | N/A              | N/A                | Available       |
| PP - Business V    | BG   | N/A              | To be attempted    | Available       |
| PP - Taxation (TX) | ТХ   | Approved         | N/A                | Exempted        |
| PP - Integrative   | IB   | N/A              | N/A                | Available       |
| PP - Financial R   | FR   | N/A              | Pass (Distinction) | Completed       |

# **Retrieve Transcript/Module Certificate**

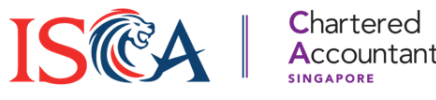

1. You may also retrieve your transcript/module certificate. Click on the **Waffle** button, followed by "**Download Certificates**".

| ISSIGATORE INSTITUTE OF SINGAPORE CHARTERED ACCOUNTANTS Chartered Accountant SINGAPORE                                                                                                    | Modules                                       | RPEC                     |   |   |
|----------------------------------------------------------------------------------------------------|-----------------------------------------------|--------------------------|---|---|
| Today is <b>14/01/2025</b> , your candidature expires in <b>7 years, 11 months, 27 days</b>                                                                                                    | Profile                                       |                          |   |   |
| Mark Your Calendars!     Free Revision Session, Prepare for success! Join our Free Exam Revision Session on [Date]. Expert tips and guidance to help you ace your exams. Sign up today!                                                                                                    | <ul> <li>Download</li> <li>Payment</li> </ul> | l Certificate<br>History | S |   |
| <ul> <li>Holiday Networking Event, Celebrate the season with fellow members at our Holiday Networking Event on [Date]. Enjoy festive vibes, great conversations, and new connections.</li> <li>Orientation for ALL APPs, Join us for the Orientation on [Date] at ISCA House. Kickstart your journey with us!</li> </ul> | Go to eSe                                     | ervices                  |   |   |
|                                                                                                    | Logout                                        |                          |   | Ļ |

### 2. Click "Download" on the file you wish to retrieve.

| Download | d Transcript / Certificate                       |              |
|----------|--------------------------------------------------|--------------|
| Trans    | script / Certificate                             | Download All |
| #        | Material                                         | Action       |
| 1        | PP Transcript                                    | Download     |
| 2        | PP - Taxation (TX) Module Certificate            | Download     |
| 3        | PP - Financial Reporting (FR) Module Certificate | Download     |
|          |                                                  |              |

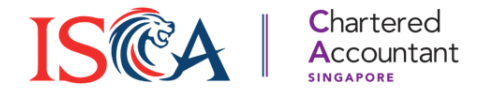

### **Submit Exam Deferment**

### **Submit Exam Deferment**

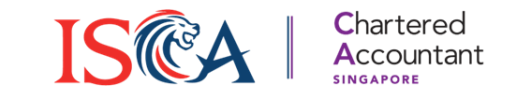

- 1. If you are unable to sit for the exam with or without valid reason, you may submit a request for exam deferment. Deferment fees apply.
- 2. Valid reasons for deferment are limited to medical reason, compassionate grounds, statutory obligations, extreme family incidences, and hardware/system failures which renders the candidate incapable of proceeding with the examination session. Appropriate documentation must be produced. Refer to SCAQ Candidate Handbook 'Deferment Policy' for details.
- **3.** Note: ISCA does not consider work exigencies to be valid reasons. Deferment with valid reason will be considered on a case-by-case basis.
- **4.** Note: Only candidates who have not attempted the exam paper will be eligible to apply for deferment.
- **5.** Note: Submission of deferment request must be made within 3 days after last day of SCAQ examination session.
- **6.** Note: There is no withdrawal option from the exam module. Candidates are expected to apply for deferment (with or without valid reason) only. Programme withdrawal is applicable to those who no longer intend to continue with the Singapore CA Qualification.

### **Deferment with Valid Reason**

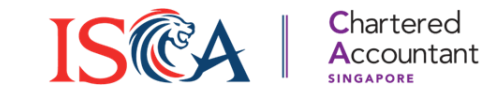

- 1. Candidates who are absent <u>with</u> valid reason will be allowed to sit for the examination at the subsequent examination session and need <u>not</u> pay the examination enrolment fee.
- 2. To request for Deferment with Valid Reason, go to "Enquiry, Request and Incident Report" section under Dashboard and click "**Submit**".

Balatad Bannata and Institution

3. Under "Case Type", select "Enquiry & Request".

|                                                            | Exam Related Requests and incidents                                   |
|------------------------------------------------------------|-----------------------------------------------------------------------|
| Enquiry, Request and Incident Report                       | Fields marked with * are compulsory.<br>Candidate Name<br>Caeli Caeli |
| For exam-related requests and issues, you can submit here. | *Case Type<br>Select Case Type                                        |
| For general enquiries, please email scaq@isca.org.sg.      | Incident Report Enquiry & Request                                     |
| Submit                                                     | Upload File  Upload Files Or drop files                               |
|                                                            | Submit                                                                |

### **Deferment with Valid Reason**

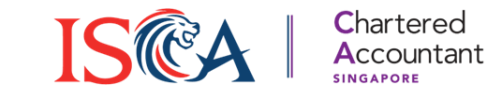

- 1. Under "Enquiry Type", select "**Deferment (With Valid Reason, supporting document is required)**".
- 2. Select the enrolled module you wish to defer, provide a description of the reason, and please upload the <u>required</u> supporting document (E.g., Medical Certificate, Death Certificate)
- 3. Click "Submit" to submit the deferment request.

| 1 Open Turne                                                                | *Case Type                                                     |
|-----------------------------------------------------------------------------|----------------------------------------------------------------|
| "Case type                                                                  | Enquiry & Request                                              |
| Enquiry & Request                                                           |                                                                |
|                                                                             | * Enquiry Type                                                 |
| *Enquiry Type                                                               | Deferment (With Valid Reason, supporting document is required) |
| Select Enquiry Type                                                         | * Enrolled module                                              |
| Deferment (Without Valid Reason)                                            | Select Enrolled Module                                         |
| Deferment (With Valid Reason, supporting document is required)              | * Describe the issue/incident during the exam                  |
| Special Arrangement/Consideration for Exam, supporting document is required |                                                                |
| Exam Result Appeal                                                          |                                                                |
| Programme Withdrawal                                                        | Upload Files Or drop files                                     |
|                                                                             |                                                                |
| Submit                                                                      | Submit                                                         |

### **Deferment without Valid Reason**

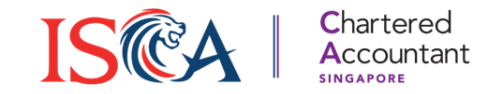

- 1. Candidates who are absent <u>without</u> valid reason may re-enroll for the subsequent examination session. Examination enrolment fee <u>need</u> to be paid.
- 2. To request for Deferment without Valid Reason, go to "Enquiry, Request and Incident Report" section under Dashboard and click "**Submit**".
- 3. Under "Case Type", select "Enquiry & Request".

|                                                            | Exam Related Requests and incidents                             |
|------------------------------------------------------------|-----------------------------------------------------------------|
| Enquiry, Request and Incident Report                       | Fields marked with * are compulsory. Candidate Name Caeli Caeli |
| For exam-related requests and issues, you can submit here. | *Case Type Select Case Type                                     |
| For general enquiries, please email scaq@isca.org.sg.      | Incident Report Enquiry & Request                               |
| Submit                                                     | Upload File Upload Files Or drop files                          |
|                                                            | Submit                                                          |

n Deleted Deguarte and Incident

### **Deferment without Valid Reason**

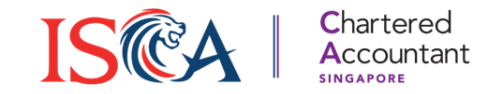

- 1. Under "Enquiry Type", select "**Deferment (Without Valid Reason)**".
- 2. Select the enrolled module you wish to defer and provide a description of the reason.
- 3. Click "**Submit**" to submit the deferment request.

| 90                                                                      |  |
|-------------------------------------------------------------------------|--|
| quiry Type                                                              |  |
| rment (Without Valid Reason)                                            |  |
| rment (With Valid Reason, supporting document is required)              |  |
| ial Arrangement/Consideration for Exam, supporting document is required |  |
| 1 Result Appeal                                                         |  |
| ramme Withdrawal                                                        |  |

### **Check Deferment Status**

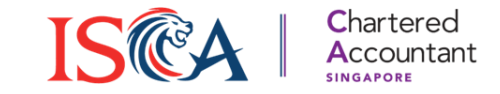

- 1. Once you have submitted a deferment request, a case will be created at the "Enquiry, Request and Incident Report" section under Dashboard.
- 2. The approval status of your deferment request will be reflected as shown below.

| For exam-related reques<br>For general enquiries, pl | its and issues, yo | u can submit here. |               |            |
|------------------------------------------------------|--------------------|--------------------|---------------|------------|
| For general enquiries, pl                            |                    |                    |               |            |
|                                                      | ease email scaq@   | @isca.org.sg.      |               |            |
| Submit                                               |                    |                    |               |            |
| Case List                                            |                    |                    |               |            |
| Candidate V                                          | equest T 🗸         | Enquiry T 🗸        | Description 🗸 | Approval 🗸 |
| E                                                    | nquiry & Req       | Deferment (Wit     | Valid Reason  | Pending    |

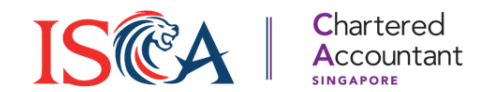

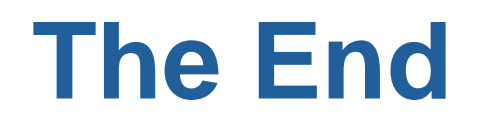